## **Table of Contents**

| GPAIS apskaita                                                                                        | 3                 |
|----------------------------------------------------------------------------------------------------|-------------------|
| GPAIS mokymai                                                                                         | 3                 |
| 1. GPAIS                                                                                              | 3                 |
| 2. Asmeninio parašo generavimas                                                                       |                   |
| 3. Transporto parametru užpildvmas                                                                    | 6                 |
| 4. GPAIS reikalingi nustatymai                                                                        | 7                 |
| 5. Prašymas išiungti GPAIS ataskaita                                                                  | 8                 |
| 6 GPAIS duomenu laukai                                                                                | 8                 |
| 6.1 GPAIS Prekės duomenų laukai                                                                       | ۵                 |
| 6.2. GPAIS Prekinio vieneto pakuočiu duomenu laukai                                                   | 9                 |
| 6.3. GPAIS Pakuotės duomenų laukai                                                                    | 10                |
| 6.4. GPAIS Prekės duomenu laukai 2                                                                    |                   |
| 6.5. GPAIS Prekės duomenu laukai 3                                                                    |                   |
| 6.6. GPAIS Kiti laukai                                                                                |                   |
| 7. GPAIS ataskaita                                                                                    | 11                |
| 7.1. Pradžia                                                                                          | 11                |
| 7.2. Produktų sąrašas                                                                                 | 12                |
| 7.3. Žurnalas                                                                                         | 14                |
| 7.3.1. Žurnalo formavimas ir siuntimas                                                                | 14                |
| 7.3.2. Detalesnės žurnalo informacijos peržiūra                                                       | 15                |
| 7.4. "Persiųsti įvykius su klaidomis"                                                                 | 16                |
| 7.4.1. Išsiųsto žurnalo klaidų taisymas                                                               | 16                |
| 7.4.2. Kaip nutraukti žurnalo pateikimą                                                               | 16                |
| 8. 🗃 Dažniausiai užduodami klausimai                                                                  | 16                |
| 8.1. Klausimas (simboliai):                                                                           | 16                |
| 8.1.1. Prekės pavadinimas:                                                                            | 16                |
| 8.1.2. Klausimas(svoris):                                                                             | 17                |
| 8.1.3. Klausimas (kiekis)                                                                             | 17                |
| 8.2. Klausimas (daugkartinėužstatinė / NEužstatinė, vienkartinėužstatinė /                            |                   |
| NEużstatinė):                                                                                         |                   |
| 8.3. Klausimas (Veiklos budas "Išvežimas iš LR vidaus rinkos"):                                       |                   |
| 8.4. Klausimas (Duomenų importas is Excel):                                                           |                   |
| 8.5. Klausimas (Sandelis):                                                                            |                   |
| 8.6. Klausimas (dokumentų pavadinimai):                                                               |                   |
| 8.7. Klausimas (prekių grązinimas jei grązinama kita pakuote):                                        |                   |
| 8.8. Kidusimas (Grązinimai);<br>9.9. Klausimas (unatingas tickójas);                                  |                   |
| 8.10 Klausiinas (ypalingas liekėjas);<br>8.10 Klausimas (Kain užnildyti elektros iranga ir baterija); | 21<br>22          |
| 8 11 Klausimas (Kaip uzpridyti elektros įrangą ir bateriją).                                          |                   |
| importuota ir eksportuota):                                                                           | , <b>KC</b><br>22 |
| 8.12. Kokie dokumentai patenka i GPAIS                                                                |                   |
| 8.13. Veiklos būdas                                                                                   |                   |
| 8.14. Kokios prekės traukiamos i žurnala?                                                             |                   |
| 8.15. Netraukti į GPAIS žurnalą (dokumentai)                                                          |                   |
| 8.16. Pakuočių rūšys (klasifikatoriai nuo 2022 m.)                                                    | 25                |
|                                                                                                    |                   |

3/26

## **GPAIS** apskaita

### **GPAIS** mokymai

Directo teikia GPAIS mokymus, kurie apima šias dalis:

- Pakuočių informacijos suvedimas prekių kortelėse;
- Kaip sujungti Directo su GPAIS;
- Kaip formuoti ir pateikti:
  - Pakuočių informaciją,
  - Žurnalo informaciją.

Directo nekonsultuoja GPAIS klausimais. Directo gali tik padėti nurodyti, kur įvesti reikalingą informaciją. Dėl klausimų, kokia informacija turi būti supildyta, reikia kreiptis į GPAIS. Daugiau informacijos galite rasti: https://www.gpais.eu/gpais-naujienos.

# 1. GPAIS

GPAIS sudaro dvi dalys:

- 1. Prekių sąrašas;
- 2. Žurnalas pirktų ir parduotų prekių/pakuočių.

Directo suteikia galimybę užsipildyti prekių informaciją, kuri reikalinga GPAIS apskaitai vykdyti. Norėdami sužinoti daugiau informacijos dėl GPAIS kreipkitės į Aplinkos apsaugos agentūrą.

Iš Directo sistemos galima pateikti informaciją apie prekinius vienetus, elektroninę įrangą, bateriją bei elektros įrangą su įmontuota baterija. Dėl kitų prekių tipų pateikimo prašome kreiptis el. paštu: pagalba@directo.lt.

# 2. Asmeninio parašo generavimas

Norint atsisiųsti asmeninį parašą ir įsikelti į Directo Jums reikia:

- 1. Prisijungti prie GPAIS: https://www.gpais.eu/.
- 2. Pasirenkate "VVS Sąsaja" iš vartotojo meniu:

| stravimas /      | Atliekų darytojai 🗸 🗸          | ٩ |
|------------------|--------------------------------|---|
|                  | Pakeisti atstovaujamą subjektą |   |
|                  | Subjekto informacija           |   |
| Contaktinė infor | Naudotojo informacija          |   |
|                  | VVS Sąsaja                     |   |
|                  | Pranešimai                     |   |
|                  | Apklausos                      |   |
|                  | Atsijungti                     |   |

3. Spaudžiate ant "Sutarties sąlygos", uždedate varnelę ant "Su sutarties sąlygomis susipažinau" ir spaudžiate mygtuką TVIRTINTI.

| VVS Sąsaja Sutarties sąlygos Nustatymai Duomenų importas Importo rezultatai Pagalba                                                                                                    |
|----------------------------------------------------------------------------------------------------|
| Sutarties sąlygos                                                                                                    |
| Prašau suteikti integracinę prieigą duomenų perdavimui iš verslo valdymo sistemos (VVS) į Vieningą gaminių, pakuočių ir atliekų apskaitos informacinę sistemą (GPAIS).<br>Sutinku integracinės prieigos pagalba perduoti duomenis į GPAIS ir atsakau, kad iš VVS į GPAIS perkelti duomenys yra teisingi ir tikslūs. |
| I Su sutarties salvoomis susinežineu                                                                                                    |

4. Spaudžiate ant "Nustatymai" bei "Generuoti naują" ir susikuriate skaitmeninį sertifikatą.

| 025/00/10 25:02            |                           | 5/2        | 0                |                    | Spec. ataskatos |
|----------------------------|---------------------------|------------|------------------|--------------------|-----------------|
| VVS Sąsaja                 | Sutarties sąlygos         | Nustatymai | Duomenų importas | Importo rezultatai | Pagalba         |
| Nustatymai                 |                           |            |                  |                    |                 |
| Asmeninio parašo būsena    | •                         |            |                  |                    |                 |
| Asminis parašas sugen      | ertuoas.                  |            |                  |                    |                 |
| Generuoti naują            | ]                         |            |                  |                    |                 |
| Verslo valdymo sistemos IF | ⊃ adresų sąrašas <b>∗</b> |            |                  |                    |                 |
| 90.190.150.21              | .2                        |            |                  |                    |                 |
| Saugoti Atšaukti           |                           |            |                  |                    |                 |

Jums atsisiųs zip failas, kurį reikės išsiarchyvuoti.

Taip pat šiame puslapyje, laukelyje - Verslo valdymo sistemos IP adresų sąrašas, nurodykite - 90.190.150.212 ir išsaugokite.

5. Kai išsiarchyvuosite failus, Jums reikės Directo sistemoje susikurti pirkėjo kortelę, pavadinimu GPAIS.

Eikite Bendras → Dokumentai → Pirkėjai ir spauskite F2-naujas.

Būtina užpildyti:

- Kodas pirkėjo kodas (GPAIS);
- Pavadinimas pirkėjo pavadinimas.

| Uždaryti Naujas<br>apžvelgti įvykis | Kopijuoli<br>vykiai (0) | i Atnaujinti N    | aikinti Išsaugoti | El. paštas Spausdinti                   | \rm 🛛 F < >>> Büklė: Rodyti (pasirinkite veiksma) 🔻                                                            |
|-------------------------------------|-------------------------|-------------------|-------------------|-----------------------------------------|----------------------------------------------------------------------------------------------------|
| Bendra informaci                    | аОк                     | ontaktai 🔍 Klasės | Veiksmai          | Pataisymai O Pakeitima                  | ai O Transportas                                                                                               |
| Kodas GPAIS                         |                         | Klasė             | Objektas          | Büklé                                   | Patvirtinas Uždarytas                                                                                          |
| Pavadinimas GPAIS                   |                         |                   |                   | Tipas                                   | Imoné 🔻                                                                                                    |
| Gatve                               |                         | •                 |                   | Pristatymo pavadinimas                  | 1                                                                                                    |
| Miestas                             |                         |                   |                   | Pristatymo gatvė                        |                                                                                                    |
| Pašto kodas                         |                         |                   |                   | Pristatymo miestas                      | 3                                                                                                    |
| Apskritis                           |                         |                   |                   | <ul> <li>Pristatymo valstybė</li> </ul> |                                                                                                    |
| Šalis                               |                         |                   |                   | v Veikla                                | 1 V                                                                                                    |
| Atstovas                            |                         | Telefona          | 15                | Sut. tipas                              | i The second second second second second second second second second second second second second second second |

Užpildžius būtinus laukelius spauskite mygtuką IŠSAUGOTI.

6. Pirkėjo kortelėje spauskite ant prisegtuko ikonėlės ir įkelkite atsisiųstus failus iš GPAIS sistemos (žingsnių eigą žr. žemiau paveiksliuke).

| Uždaryti Naujas Kopiju<br>azžveteti tyykia (č                | usti Ahnanjimti Nakimti Essaugoti Et. paištas Spaundinti<br>2                                                                                                    | 🕴 F 🔜 Déklé: Rodyti (pasiniskite veikamą) 🔹                                                                     | ž                                                                            | Î                                                     |                            |                                |
|--------------------------------------------------------------|----------------------------------------------------------------------------------------------------|----------------------------------------------------------------------------------------------------|------------------------------------------------------------------------------|-------------------------------------------------------|----------------------------|--------------------------------|
| Bendra informacija 0                                         | d IEVA: Prisegtukai - Pirkėjai - GPAIS - Google Chrome                                                                                                    | 1.                                                                                                    | -                                                                            | - ×                                                   |                            |                                |
| Kodat GPAIS<br>Pavadinimas GPAIS<br>Gatvé<br>Miestas         | Prisegtukai - Pirkėjai - GPAIS                                                                                                    | Cutors                                                                                                    |                                                                              |                                                       | ülymai<br>skymai<br>kaitos |                                |
| Apskritis                                                    | Prisegtukar Choose File io file chosen                                                                                                    | C Open                                                                                                    |                                                                              |                                                       | ai                         | ×                              |
| Salis<br>Atstovas                                            | Pov. 2.                                                                                                    | ← → × ↑ 🎦 > This PC > Desktop > gpaisAsmeninisParasas (1)                                                       |                                                                              |                                                       | v ð                        | Search gpaisAsmeninisParasa ,P |
| EL poŝtas                                                    |                                                                                                    | Organize 👻 New folder                                                                                           |                                                                              |                                                       |                            | ii • 💷 🔞                       |
| Pastaba<br>Nuolaida %<br>Pirkėjo kortelė<br>Bankas           | 5.         Petercente           Priseglukai         Priseglukas Aprašymas Dydis, Prisegluas Data         0.2101145720         2           d_ma         1.5% META         10.09.2016145725         1           d_man         0.38META         10.09.2016145725         1           username         0.01k META         10.09.2018145739         1 | Desktop * Name      Downloads *     Documents *     Dictures *     ABBYY & Form5     EENDRAS     Seffice system | Date modified<br>9/10/2018 2:55 PM<br>9/10/2018 2:55 PM<br>9/10/2018 2:55 PM | Type<br>File<br>Micro oft Public<br>File<br><b>3.</b> | Size                       | 2 KB<br>1 KB<br>1 KB           |
| Pard. vadybininkas META<br>PVM zona Vidinis                  |                                                                                                    | PERSONALAS                                                                                                    |                                                                              |                                                       |                            |                                |
| <ul> <li>Laiškas - pastaba<br/>(spēti<br/>Drausti</li> </ul> |                                                                                                    | 🚵 OneDrive<br>To URECTO - viska:<br>Coursents                                                                   |                                                                              |                                                       |                            |                                |
| Paskutinį kartą išsaugojo: ME<br>Tipas 1                     |                                                                                                    | Pictures     This PC                                                                                            |                                                                              |                                                       |                            |                                |
| *<br>*<br>*<br>*<br>*                                        |                                                                                                    | Network     File name:                                                                                          |                                                                              |                                                       | 4.                         | All Files V Open  Cancel       |

Įkėlus failus į pirkėjo kortelės prisegtuką, spauskite mygtuką IŠSAUGOTI.

العالي المعالية المعامية المعامية المعالية المعامية المعامية المعامية المعامية المعامية المعامية المحافية المحافي

## 3. Transporto parametrų užpildymas

GPAIS sistemoje supildžius visą kontaktinę informaciją Pagalbos skiltyje atsiranda "Vartotojų atstovaujamų subjektų srautų registracijos sąrašas".

Paspaudus ant šios nuorodos Jums atsisiųs failas su prekių registracijos ID.

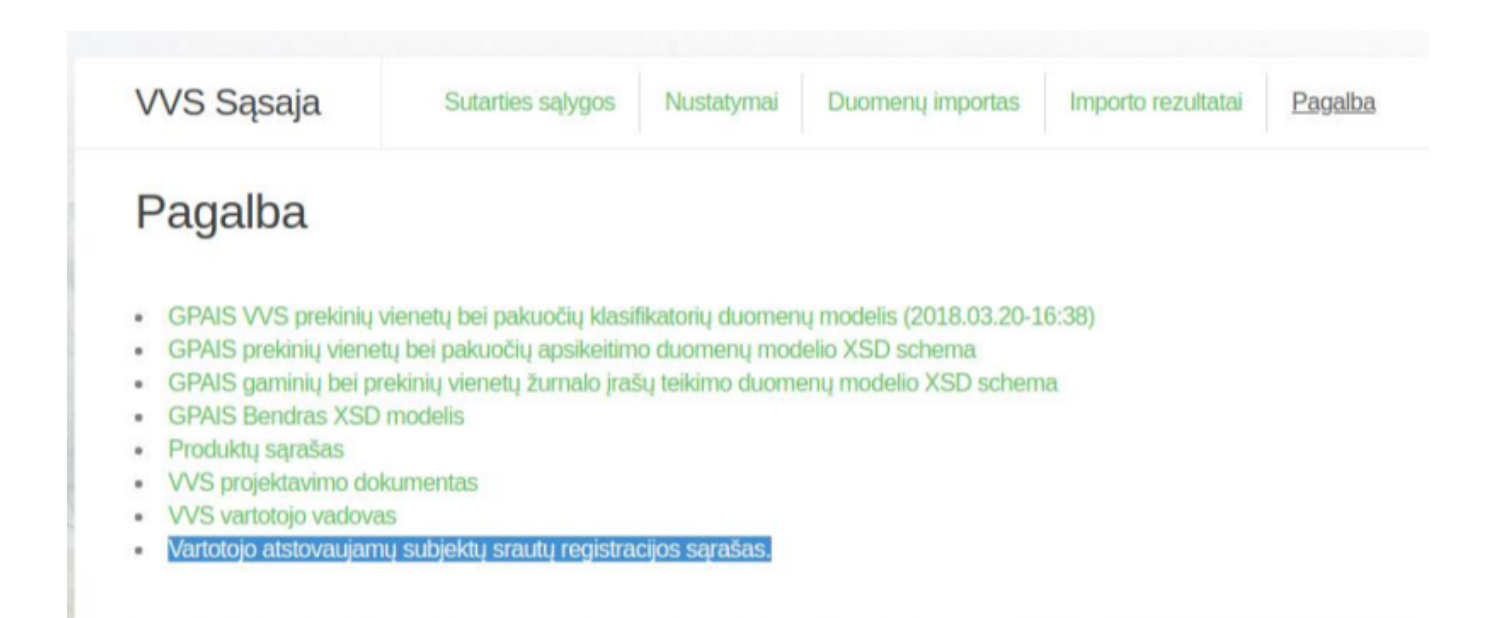

Išsaugotame Excel faile pirmame stulpelyje "Registracijos ID" rasite informaciją apie ID:

| L. |                 | $\times \checkmark f_x$ |                    |                               |               |                     |           |              |  |
|----|-----------------|-------------------------|--------------------|-------------------------------|---------------|---------------------|-----------|--------------|--|
|    |                 |                         |                    |                               |               |                     |           |              |  |
|    | A               | В                       | C                  | D                             | E             | F                   | G         | н            |  |
| 1  | Column1 🗾 💌     | :olumn2 🛛 💌             | Column3 🛛 🗸        | Column4 🗾                     | Column5 🗾 💌   | Column6 🗾 💌         | Column7 💌 | Column8 🛛 💌  |  |
| 2  | RegistracijosID | RegistravimoData        | IsregistravimoData | SrautoPavadinimas             | SubjektoKodas | SubjektoPavadinimas | Būsena    |              |  |
| 3  | 2221            | 2018-02-01              |                    | ALYVOS(AL)                    | 111111111     | [monê""             | UAB       | REGISTRUOTAS |  |
| 4  | 2222            | 2018-02-01              |                    | BATERIJOS_AKUMULIATORIAI(BA)  | 111111111     | Įmonė""             | UAB       | REGISTRUOTAS |  |
| 5  | 2223            | 2018-02-01              |                    | APMOKESTINAMIEJI_GAMINIAI(AG) | 111111111     | Įmonė""             | UAB       | REGISTRUOTAS |  |
| 6  | 2224            | 2018-06-15              |                    | PAKUOTES(PA)                  | 111111111     | Įmonė""             | UAB       | REGISTRUOTAS |  |
| 7  |                 |                         |                    |                               |               |                     |           |              |  |
| 8  |                 |                         |                    |                               |               |                     |           |              |  |

Prekių registracijos ID Jums reikės įrašyti į Directo.

Eikite NUSTATYMAI  $\rightarrow$  Bendri nustatymai  $\rightarrow$  Transporto parametrai.

TIPAS - GPAIS.

Paspaudus ant kodo atsidarys naujas langas, kuriame į laukelį ,,Parametras1" įrašysite registracijos ID.

| Transport parameters                       |                      |                       |              |                                                         |
|--------------------------------------------|----------------------|-----------------------|--------------|---------------------------------------------------------|
| ATIDARYTIn: >                              | F2-Naujas Peržiūrėti |                       |              | Ellutès: 500 > « < 1/1 >                                |
| NR. ^                                      | TIPAS                | KODAS                 | PARAMETRAS 1 | PARAMETRAS 2                                            |
| Q                                          | gpais                | Q                     | Q            | ٩                                                       |
| 9                                          | GPAIS                | prekinisVienetas      | 2224         | Parametras 1 laukelyje reikia nurodyti registracijos ID |
| 10                                         | GPAIS                | apmokestinamasGaminys | 2223         | Parametras 1 laukelyje reikia nurodyti registracijos ID |
| 11                                         | GPAIS                | alyvosGaminys         | 2221         | Parametras 1 laukelyje reikia nurodyti registracijos ID |
| 12                                         | GPAIS                | baterija              | 2222         | Parametras 1 laukelyje reikia nurodyti registracijos ID |
| 13                                         | GPAIS                | elektroninelranga     |              | Parametras 1 laukelyje reikia nurodyti registracijos ID |
| 14                                         | GPAIS                | transportoPriemone    |              | Parametras 1 laukelyje reikia nurodyti registracijos ID |
| 15                                         | GPAIS                | pakuote               |              | Parametras 1 laukelyje reikia nurodyti registracijos ID |
| SĄSAJA VEIKSMAS<br>NR. Atidaryti dokumentą |                      |                       |              | Eilutès: 500 > « < 1/1 >                                |

Directo sistemoje kodas: prekinisVienetas atitinka "Vartotojų atstovaujamų subjektų srautų registracijos sąrašas, kodą "PAKUOTES(PA)".

# 4. GPAIS reikalingi nustatymai

Directo sistemoje prekių kortelėse reikia užpildyti GPAIS duomenų laukus, iš kurių bus generuojama GPAIS duomenų failai.

| Pridėti laukai                                         |                                       |            |
|--------------------------------------------------------|---------------------------------------|------------|
| Tipas                                                  | Turinys                               | Parametras |
| GPAIS Prekes tipas 🗸 🗸                                 | · · · · · · · · · · · · · · · · · · · |            |
| GPAIS Prekes pavadinimas 🗸 🗸                           |                                       |            |
| GPAIS Prekes svoris (kiekis Tonomis)                   |                                       |            |
| GPAIS Preke pradeta Tiekti Nuo 🗸                       | ]                                     |            |
| GPAIS Preke: ar buitine yranga ?                       | ×                                     |            |
| GPAIS preke: baterijos rušis                           | ×                                     |            |
| GPAIS Preke: chemine sudetis                           | ×                                     |            |
| GPAIS Preke: ar baterija imontuota ?                   | ×                                     |            |
| GPAIS Prekes klasifikacija                             | ×                                     |            |
| GPAIS PrekinisVienetas Pakuotes tipas                  | ×                                     |            |
| GPAIS PrekinisVienetas Pakuotes: Organizacijos kodas 🗸 | ×                                     |            |
| GPAIS PrekinisVienetas Pakuotes: Pakuotes kodas        | ]                                     |            |
| GPAIS PrekinisVienetas Pakuotes: pakuociu skaicius     | ]                                     |            |
| GPAIS PrekinisVienetas Pakuotes: Pradeta Tiekti Nuo 🗸  | ]                                     |            |
| GPAIS PrekinisVienetas Pakuotes: Tiekta Iki            | ]                                     |            |
| GPAIS Pakuotes tipas 🗸 🗸                               | ×                                     |            |
| GPAIS Pakuotes pavadinimas 🗸 🗸                         | ]                                     |            |
| GPAIS Pakuotes kategorija                              | ×                                     |            |
| GPAIS Pakuotes rušis                                   | ×                                     |            |
| GPAIS Pakuote: kiekis pakuoteje                        |                                       |            |
| GPAIS Pakuote: Ar perdirbama ?                         | ×                                     |            |
| GPAIS Pakuote: Ar vienkartine ?                        | <b>~</b>                              |            |
| GPAIS Pakuote: Svoris                                  |                                       |            |
| GPAIS Pakuote: Pradeta Tiekti Nuo 🗸                    |                                       |            |
| GPAIS Pakuote: Tiekta Iki                              |                                       |            |

Jei prekių kortelėse nematote šių laukų, informuokite Directo, kad Jums suinstaliuotų GPAIS modulį Jūsų naudojamoje duomenų bazėje. Užklausą dėl GPAIS naudojimo prašome atsiųsti el. paštu pagalba@directo.lt.

# 5. Prašymas išjungti GPAIS ataskaitą

Prašymus išjungti GPAIS sistemą jūsų duomenų bazėje prašome siųsti el. paštu pagalba@directo.lt, laiške nurodant duomenų bazės(-ių) pavadinimą, kurioje reikia išjungti GPAIS ataskaitą.

Išjungus GPAIS ataskaitą duomenų bazėje dings GPAIS informacija iš prekių kortelių duomenų laukų. Taip pat bus išjungta GPAIS ataskaita.

# 6. GPAIS duomenų laukai

Prekės kortelėje bus įkeltos 4 grupės duomenų laukų:

- Prekės duomenų laukai
- Prekinio vieneto pakuočių duomenų laukai
- Pakuotės duomenų laukai
- Kiti duomenų laukai

Duomenų laukus privaloma pildyti nuo viršaus žemyn. Jeigu kitame pasirinkime yra tik NENAUDOJAMA pasirinkimas, tuomet renkamės jį.

2025/08/18 23:02

9/26

| Pridėti laukai                         |                    |   |            |
|----------------------------------------|--------------------|---|------------|
| Tipas                                  | Turinys            |   | Parametras |
| GPAIS Prekes tipas 🗸 🗸                 | prekinisVienetas 🗸 | ] |            |
| GPAIS Prekes pavadinimas 🗸 🗸           |                    |   |            |
| GPAIS Prekes svoris (kiekis Tonomis)   |                    |   |            |
| GPAIS Preke pradeta Tiekti Nuo 🗸       |                    |   |            |
| GPAIS Preke: ar buitine yranga ?       | nenaudojama 🗸 🗸    |   |            |
| GPAIS preke: baterijos rušis 🗸 🗸       | nenaudojama 🗸 🗸    | ] |            |
| GPAIS Preke: chemine sudetis           | nenaudojama 🗸 🗸    | ] |            |
| GPAIS Preke: ar baterija imontuota ?   | nenaudojama 🗸 🗸    | ] |            |
| GPAIS Prekes klasifikacija 🗸 🗸         | nenaudojama 🗸 🗸    | ] |            |
| CDAIS Drakinia//ianataa Dakuataa tinaa |                    |   |            |

Vienai prekei maksimaliai galima aprašyti 4 pakuotes. Jeigu yra poreikis dėl daugiau pakuočių, tuomet prašome kreiptis el. paštu: pagalba@directo.lt.

#### 6.1. GPAIS Prekės duomenų laukai

- GPAIS prekės tipas čia pasirenkame, kokį prekės tipą GPAIS sistemoje priskirti šiai prekei.
- GPAIS Prekės pavadinimas čia galima nurodyti prekės pavadinimą, koks bus siunčiamas į GPAIS sistemą. Pavadinimas bus sutrumpintas iki 100 simbolių. Jeigu laukelis bus neužpildytas, pavadinimą Directo paims iš prekės kortelės laukelio PAVADINIMAS.
- GPAIS Prekės svoris (kiekis Tonomis) čia nurodome prekės svorį Tonomis.
- GPAIS prekė pradėta Tiekti Nuo šiame laukelyje spaudžiame dešinį pelės klavišą ir kalendoriuje pasirenkame datą, kada ši prekė pradėta tiekti. (Šį laukelį Directo gali užpildyti automastiškai, skaityti žemiau apie GPAIS ataskaitos funkcijas).
- GPAIS Prekė ar buitinė įranga? šiame laukelyje tam tikriems prekės tipams reikia pasirinkti, ar prekės yra buitinė įranga.
- GPAIS Prekė: baterijos rūšis šiame laukelyje baterijoms nurodoma baterijos rūšis.
- GPAIS Prekė: cheminė sudėtis šiame laukelyje baterijoms reikia pasirinkti cheminę sudėtį.
- GPAIS Prekė: ar baterija įmontuota? šiame laukelyje baterijoms reikia nurodyti, ar ji yra įmontuota.
- GPAIS Prekės klasifikacija šiame laukelyje nurodome prekės klasifikaciją.

#### 6.2. GPAIS Prekinio vieneto pakuočių duomenų laukai

Šie duomenų laukai pildomi TIK prekės tipui - Prekinisvienetas ir jeigu pakuotė yra užstatinė.

- GPAIS Prekinis vienetas Pakuotės tipas čia renkamės pakuotės tipą;
- GPAIS Prekinis vienetas Pakuotės: Organizacijos kodas čia nurodomas pakuotės organizacijos kodas, jį reikia nurodyti kitame laukelyje, stulpelyje - parametras;

Databat Looket

| Prideti laukai                                         |                                                                                                    |              |            |
|--------------------------------------------------------|----------------------------------------------------------------------------------------------------|--------------|------------|
| Tipas                                                  | Turinys                                                                                                    |              | Parametras |
| GPAIS Prekes tipas                                     | prekinisVienetas                                                                                                    | ▼            |            |
| GPAIS Prekes pavadinimas                               |                                                                                                    |              |            |
| GPAIS Prekes svoris (kiekis Tonomis)                   | /                                                                                                    |              |            |
| GPAIS Preke pradeta Tiekti Nuo                         | <ul> <li>Image: A set of the set of the</li></ul> |              |            |
| GPAIS Preke: ar buitine yranga ?                       | nenaudojama                                                                                                    | <b>v</b>     |            |
| GPAIS preke: baterijos rušis                           | nenaudojama                                                                                                    | ▼            |            |
| GPAIS Preke: chemine sudetis                           | nenaudojama                                                                                                    | ✓            |            |
| GPAIS Preke: ar baterija imontuota ?                   | nenaudojama                                                                                                    | ~            |            |
| GPAIS Prekes klasifikacija                             | nenaudojama                                                                                                    | $\checkmark$ |            |
| GPAIS PrekinisVienetas Pakuotes tipas                  | <ul> <li>vienkartineUzstatinePakuote</li> </ul>                                                                                                    | ~            |            |
| GPAIS PrekinisVienetas Pakuotes: Organizacijos kodas 🔹 | Nurodyti Organizacijos koda kitame l                                                                                                    | £ 🗸          |            |
| GPAIS PrekinisVienetas Pakuotes: Pakuotes kodas        | /                                                                                                    |              |            |
| GPAIS PrekinisVienetas Pakuotes: nakuociu skaicius     | /                                                                                                    |              |            |

- GPAIS Prekinis vienetas Pakuotės: Pakuotės kodas čia nurodome pakuotės kodą;
- GPAIS Prekinis vienetas Pakuotės: Pakuočių skaičius čia norodome pakuočių skaičių;
- GPAIS Prekinis vienetas Pakuotės: Pradėta tiekti nuo šiame laukelyje spaudžiame dešinį pelės klavišą ir kalendoriuje pasirenkame datą, kada ši pakuotė pradėta tiekti;
- GPAIS Prekinis vienetas Pakuotės: Tiekta iki šiame laukelyje spaudžiame dešinį pelės klavišą ir kalendoriuje pasirenkame datą, kada ši pakuotė baigta tiekti.

### 6.3. GPAIS Pakuotės duomenų laukai

Pakuotėms yra sukurtos trys skiltys, t. y. galima prekei užpildyti iki trijų pakuočių. Jeigu reikia daugiau, tuomet informuokite Directo kolektyvą, kad jums sukurtų papildomus duomenų laukus.

- GPAIS Pakuotės tipas šiame laukelyje pasirenkame pakuotės tipą;
- GPAIS Pakuotės pavadinimas čia nurodome pakuotės pavadinimą;
- GPAIS kategorija šiame laukelyje pasirenkame pakuotės kategoriją;
- GPAIS pakuotės rūšis šiame laukelyje pasirenkame pakuotės rūšį;
- GPAIS Pakuotė: kiekis pakuotėje čia nurodome, koks yra prekių kiekis pakuotėje;
- GPAIS Pakuotė: Ar perdirbama? čia nurodome, ar pakuotė perdirbama;
- GPAIS Pakuotė: Ar vienkartinė? čia nurodome, ar pakuotė vienkartinė, ar daugkartinė;
- GPAIS Pakuotė: svoris šiame laukelyje nurodome pakuotės svorį tonomis;
- GPAIS Pakuotė: pradėta tiekti nuo šiame laukelyje spaudžiame dešinį pelės klavišą ir kalendoriuje pasirenkame datą, kada ši pakuotė pradėta tiekti;
- GPAIS Pakuotė: tiekta iki šiame laukelyje spaudžiame dešinį pelės klavišą ir kalendoriuje pasirenkame datą, kada ši pakuotė baigta tiekti.

#### 6.4. GPAIS Prekės duomenų laukai 2

- GPAIS prekės tipas 2 čia pasirenkame kokį prekės tipą GPAIS sistemoje priskirti šiai prekei.
- GPAIS Prekės pavadinimas 2 čia galima nurodyti prekės pavadinimą, koks bus siunčiamas į GPAIS sistemą. Jeigu laukelis bus neužpildytas, pavadinimą Directo paims iš prekės kortelės laukelio PAVADINIMAS.
- GPAIS Prekės svoris (kiekis Tonomis) 2 čia nurodome prekės svorį Tonomis.
- GPAIS prekė pradėta Tiekti Nuo 2 šiame laukelyje spaudžiame dešinį pelės klavišą ant laukelio ir kalendoriuje pasirenkame datą, kada ši prekė pradėta tiekti. (Šį laukelį Directo gali užpildyti automastiškai, skaityti žemiau apie GPAIS ataskaitos funkcijas)
- GPAIS Prekė ar buitinė įranga? 2 šiame laukelyje tam tikriems prekės tipams reikia pasirinkti, ar prekės yra buitinė įranga.
- GPAIS Prekė: baterijos rūšis 2 šiame laukelyje baterijoms nurodoma baterijos rūšis.

- GPAIS Prekė: cheminė sudėtis 2 šiame laukelyje baterijoms reikia pasirinkti cheminę sudėtį.
- GPAIS Prekė: ar baterija įmontuota? 2 šiame laukelyje baterijoms reikia nurodyti, ar ji yra įmontuota.
- GPAIS Prekės klasifikacija 2 šiame laukelyje nurodome prekės klasifikaciją.

#### 6.5. GPAIS Prekės duomenų laukai 3

- GPAIS prekės tipas 3 čia pasirenkame kokį prekės tipą GPAIS sistemoje priskirti šiai prekei.
- GPAIS Prekės pavadinimas 3 čia galima nurodyti prekės pavadinimą, koks bus siunčiamas į GPAIS sistemą. Jeigu laukelis bus neužpildytas, pavadinimą Directo paims iš prekės kortelės laukelio PAVADINIMAS.
- GPAIS Prekės svoris (kiekis Tonomis) 3 čia nurodome prekės svorį Tonomis.
- GPAIS prekė pradėta Tiekti Nuo 3 šiame laukelyje spaudžiame dešinį pelės klavišą ant laukelio ir kalendoriuje pasirenkame datą, kada ši prekė pradėta tiekti. (Šį laukelį Directo gali užpildyti automastiškai, skaityti žemiau apie GPAIS ataskaitos funkcijas)
- GPAIS Prekė ar buitinė įranga? 3 šiame laukelyje tam tikriems prekės tipams reikia pasirinkti, ar prekės yra buitinė įranga.
- GPAIS Prekė: baterijos rūšis 3 šiame laukelyje baterijoms nurodoma baterijos rūšis.
- GPAIS Prekė: cheminė sudėtis 3 šiame laukelyje baterijoms reikia pasirinkti cheminę sudėtį.
- GPAIS Prekė: ar baterija įmontuota? 3 šiame laukelyje baterijoms reikia nurodyti, ar ji yra įmontuota.
- GPAIS Prekės klasifikacija 3 šiame laukelyje nurodome prekės klasifikaciją.

#### 6.6. GPAIS Kiti laukai

- GPAIS Pakuotė: gavimo būdas šiame laukelyje pasirenkamas "pagaminta", tuomet kai prekės pakuotė yra neįvežta, o pagaminta;
- GPAIS: grąžinama prekė nurodome prekės kodą kurios prekės kortelės informacija bus naudojama prekės grąžinimo metu.

# 7. GPAIS ataskaita

GPAIS ataskaitą galite rasti: PAGRINDINIS MENIU  $\rightarrow$  SANDĖLIS  $\rightarrow$  Ataskaitos  $\rightarrow$  GPAIS ataskaita.

#### 7.1. Pradžia

Kai atsisiunčiate sertifikatą iš GPAIS sistemos ir įsikeliate į Directo sistemą, tuomet GPAIS ataskaitoje laukelyje "Atasakitos veiksmas" pasirenkate "Testas" ir spaudžiate mygtuką ATASKAITA.

Susiformavus ataskaitai, spauskite mygtuką "Testas":

| Kaip įsikelti sertifikatą skaitykite čia   | ? WIKI GPAIS aprašymas  |
|--------------------------------------------|-------------------------|
| Įkėlus sertifikatą, testui atlikti spauski | ite šį mygtuką 🌲 Testas |

Atlikta

Gausite atsakymą, kad sertifikatas yra testuojamas ir ataskaitą reikia atnaujinti po 10 minučių.

| Nuo: 1.01.2019                    | iki:          | 30.01.2019                           | Ataskaitos veiksmas: | Testas |
|-----------------------------------|---------------|--------------------------------------|----------------------|--------|
|                                   |               |                                      |                      |        |
| Kaip įsikelti sertifikatą skaityk | ite čia       | ? WIKI GPAIS aprašyma                | as                   |        |
| Vyksta sertifikato testavimas:    | <u>lvykis</u> | <u>1053</u> . Už 10 min atnaujinkite | e ataskaita.         |        |
| Atlikta                           |               |                                      |                      |        |

Jei testas buvo sėkmingas, ataskaitoje matysite "SĖKMINGAS":

| Nuo:   | 1.01.2019                              | iki: | 30.01.2019 | Ataskaitos veiksmas: | Testas | I |
|--------|----------------------------------------|------|------------|----------------------|--------|---|
| Sert   | ifikato testa <mark>SĖKMINGAS</mark> - |      | 1 Testas   |                      |        |   |
| Atlikt | а                                      |      |            |                      |        |   |

Šį veiksmą reikia atlikti vieną kartą, norint įsitikinti, kad GPAIS sertifikatas į Directo įkeltas teisingas.

## 7.2. Produktų sąrašas

- Prekių filtravimas laukelyje "Prekės":
  - Įrašius žodį "all" Jums rodys visas prekes;
  - Paspaudus du kartus prekę galėsite pasirinkit iš sąrašo;
  - Jeigu norite filtruoti konkrečias prekes:
    - $\circ\,$  [rašykite prekių kodus per kablelį (pvz. 001,002,003 ir t.t.);
    - Paspaudus du kartus, atsidariusiame sąraše laikant "Ctrl" klavišą klaviatūroje galite žymėti kelias prekes iš karto.

Prekių kodus rašyti per kablelį be TARPŲ.

- Prekės tipas:
  - Pasirenkamas vienas prekės tipas, kuriam norime formuoti ataskaitą.
- GPAIS Prekės būklė:
  - Yra du pasirinkimai: "Pateikta" ir "Nepateikta".

Pagal šiuos požymius galima atsifiltruoti prekių sąrašą su prekių inrfomacija, kurios buvo pateiktos arba dar nepateiktos į GPAIS sistemą.

• Duomenų pateikimas į GPAIS:

| Nuo: | 1.01.2018                                       | ikt   | 17.01.2019       | Ataskaitos veiksmas: ProduktuSa  | rasas      | Prekės      | al               | Prekės tipas: | prekinisVienetas                                                                                                  | GPAIS Prekės būklė: |                        | ATASKAITA |
|------|-------------------------------------------------|-------|------------------|----------------------------------|------------|-------------|------------------|---------------|----------------------------------------------------------------------------------------------------|---------------------|------------------------|-----------|
|      | <ul> <li>Perketti prekes j GPAIS sis</li> </ul> | terri | e Pažymieti prei | ses kaip primtas į GPAIS sistemą | <b>8</b> 1 | lžpildyti p | aradetaTiektiNuo |               | prekinisVienetas<br>apmokestinamasGaminys<br>alyvosGaminys<br>baterija<br>elektronineiranga<br>transportoPriemone |                     | pateikta<br>Nepateikta |           |

Norėdami produktų sąrašą pateikti į GPAIS sistemą spauskite "Perkelti prekes į GPAIS sistemą". Informaciją, ar sėkmingai buvo įkeltas failas bei galimas klaidas, rasite prisijungus prie GPAIS sistemos.

| GII registracija | GII apskaita           | Atliekų tvarkytojai | GII organizacija | Užstato administravimas | Atliekų darytojai          | Veiklos dokume       | ntai 1. Vard            | as Pavardė     | • |
|------------------|------------------------|---------------------|------------------|-------------------------|----------------------------|----------------------|-------------------------|----------------|---|
|                  |                        |                     |                  |                         |                            | 1                    | Pakeisti atstova        | ujamą subjektą |   |
| Duomenų importa  | as 3. <u>Importo r</u> | ezultatai Pagalba   |                  |                         |                            | :                    | Subjekto inform         | acija          |   |
|                  |                        |                     |                  |                         |                            |                      | Naudotojo inforr        | nacija         |   |
|                  |                        |                     |                  |                         |                            |                      | VVS Sąsaja              | 2.             |   |
|                  |                        |                     |                  |                         |                            |                      | Pranešimai              |                |   |
|                  | Duomenys               |                     | Eiga             |                         | Būsena                     |                      | Apklausos               |                |   |
|                  | Prekiniai viene        | etai                | Apdorotas        |                         | Pabaigtas su klaidon<br>6  | nis. Klaidų skai     | Atsijungti              |                |   |
|                  | Prekiniai viene        | etai                | Apdorotas        |                         | Pabaigtas su klaidon<br>6  | nis. Klaidų skaičius | <sup>5:</sup> Ataskaita |                |   |
|                  | Prekiniai viene        | etai                | Apdorotas        |                         | Pabaigtas su klaidon<br>2  | nis. Klaidų skaičius | S: Ataskaita            | 4.             |   |
|                  | Žurnalo įrašai         |                     | Apdorotas        |                         | Pabaigtas su klaidon<br>10 | nis. Klaidų skaičius | <sup>S:</sup> Ataskaita |                |   |
|                  | Žurnalo įrašai         |                     | Apdorotas        |                         | Pabaigtas su klaidon<br>13 | nis. Klaidų skaičius | <sup>s:</sup> Ataskaita |                |   |
|                  | Žurnalo įrašai         |                     | Apdorotas        |                         | Pabaigtas be klaidų.       |                      |                         |                |   |

Įsitikinę, kad informacija sėkmingai įkelta į GPAIS, ataskaitoje "GPAIS ataskaita" pasirinkę lygiai tokius pačius filtrus kaip ir siuntimo metu, spaudžiame **"Pažymėti prekes kaip priimtas į GPAIS** sistemą".

"Pažymėti prekes kaip priimtas į GPAIS sistemą" spaudžiama tik patikrinus GPAIS sistemoje, ar informacija tikrai įkelta sėkmingai.

Informaciją apie priimtas/nepriimtas prekes galite stebėti ataskaitoje stulpelyje "GPAIS BŪKLĖ":

L

- Jei paspaudėte "Pažymėti prekes kaip priimtas į GPAIS sistemą" atsiras žalios spalvos burbuliukas su data;
- Jei "Pažymėti prekes kaip priimtas į GPAIS sistemą" nebuvo paspausta ties prekėmis, kurioms šis požymis nebuvo taikomas, burbuliukas bus raudonos spalvos.

| GPAIS BŪKLĖ                                       | Prekės tipas     |  |                                         |
|---------------------------------------------------|------------------|--|-----------------------------------------|
| <ul> <li>2018-10-</li> <li>04 20:02:53</li> </ul> | prekinisVienetas |  | Dažai<br>automobiliams                  |
| ● 2018-10-<br>0514:36:11                          | prekinisVienetas |  | Dažai<br>automobiliams                  |
| •                                                 | prekinisVienetas |  | Dažai<br>automobiliams                  |
| •                                                 | prekinisVienetas |  | Dažai<br>automobiliams                  |
| •                                                 | prekinisVienetas |  | Dažai<br>automobiliams                  |
| •                                                 | prekinisVienetas |  | Techniniai<br>skysčiai<br>automobiliams |
| •                                                 | prekinisVienetas |  | Techniniai<br>skysčiai<br>automobiliams |
|                                                   |                  |  |                                         |

Jei prekės kortelėje nebus užpildytas duomenų laukas ,,pradetaTiektiNuo", tuomet šioje ataskaitoje paspaudus **"Užpildyti pradetaTiektiNuo"** Directo automatiškai užpildys prekės duomenų lauką.

Prekės duomenų lauko ,,pradetaTiektiNuo,, data bus paimama iš prekės istorijos - bus paimta prekės pirmojo pajamavimo data.

## 7.3. Žurnalas

#### 7.3.1. Žurnalo formavimas ir siuntimas

Atsidarome GPAIS ataskaitą: SANDĖLIS  $\rightarrow$  ATASKAITOS  $\rightarrow$  GPAIS ataskaitą

- Parenkame "Nuo:" "Iki:" laikotarpį;
- Ties "Ataskaitos veiksmas" nurodome "Suminis\_žurnalas";
- Spaudžiame "Ataskaita";
- Suformavus ataskaitą spaudžiama "Perkelti žurnalą į GPAIS sistemą".

🤛 Žurnalas bus formuojamas visiems prekių tipams, t. y. žurnalas nereaguoja į požymį

| 2025/08/18 23:02    | 2                 |                                                    | 15               | /26 |                                | Spec. a             | taskaitos |
|---------------------|-------------------|----------------------------------------------------|------------------|-----|--------------------------------|---------------------|-----------|
| "Prekės tip         | as".              |                                                    |                  |     |                                |                     |           |
| From: 1.03.2019     | Until: 26.03.2019 | Ataskaitos veiksmas: Suminis,<br>Testas<br>Suminis | žurnalas Prekės: |     | Prekės tipas prekinis Vienetas | GPAIS Prekės būklė: | ATASKAI   |
| jvykis registracije | osid produktoKo   | odas tiekimoR                                      |                  |     |                                |                     |           |

Negalima trinti sukurtų įvykių. Kiekvienas įrašas turi savo eilės numerį - ID. Jei įvykis bus ištrintas, formuojant žurnalą sistema antrą kartą išsiųs įrašą į GPAIS sistemą su tokiu pačiu ID, kuris jau egzistuoja. Duomenys nebus priimti.

#### 7.3.2. Detalesnės žurnalo informacijos peržiūra

Galima pasitikrinti iš kokių dokumentų atkeliauja informacija į suminį žurnalą.

• Suformavus suminį žurnalą galime pasižiūrėti iš kokių dokumentų yra nurodytas kiekis;

| Nuc: 1.04.2019 | iki: 1.04.2019                     | Ataskaitos veikamas: Suminis | žurnalas Prekės: | Prekės tipas: prekinis/Vienetas | GPAIS Prekës bûklê: | ATASKAITA |                      |
|----------------|------------------------------------|------------------------------|------------------|---------------------------------|---------------------|-----------|----------------------|
|                |                                    |                              |                  |                                 |                     |           |                      |
| Perkelti zu    | malą į GPNIS sistemą 🛛 🤌 Persiųsti | įvykius su klaidomis         |                  |                                 |                     | _         |                      |
|                |                                    |                              |                  |                                 |                     |           | kiekis įbykio raktas |
|                | 12345                              | PR00022                      | 2019-04-01       | CL140:1:2017-02-22              | CL118/EV/2016-12-07 |           | 2 20190401_20190401  |
|                |                                    |                              |                  |                                 |                     |           |                      |
| Lillion .      |                                    |                              |                  |                                 |                     |           |                      |

- Laukelyje "Prekės" įrašykite prekės kodą;
- Spauskite "Ataskaita";
- Gausite rezultatą išskaidytą pagal dokumentus:

o Stulpelyje "Kiekis" matysite, koks kiekis imamas iš šio dokumento;

o Stulpelyje "Dokumento Nr" matysit, koks tai dokumentas ir jo numerį, pvz. "ARVE1900030" – "ARVE" – sąskaita, "1900030" – sąskaitos numeris.

| Nuo: 1.0 | 4.2019 | lk: 1.04.2019 | Ataskaitos veiksmas. S | minis_turnalas Prekės PROC | 0022 Prekés tipas pre | kinis/Vienetas GPA | 45 Prokies bükler                                               |
|----------|--------|---------------|------------------------|----------------------------|-----------------------|--------------------|-----------------------------------------------------------------|
|          |        |               |                        |                            |                       | kiskis dokumentoNe | lary .                                                          |
|          | 12345  | PR00022       | 2019-04-01             | CL140:1:2017-02-22         | CL118:EV:2016-12-07   | 1 ARVE1900030      | PR00022_CL1401:2017-02-22_CL118:EV2016-12-07_20190401_20190401  |
|          | 12345  | PR00022       | 2019-04-01             | CL140:1:2017-02-22         | CL118 EV 2016-12-07   | 1 ARVE1900031      | PR00022_CL1401:2017-02-22_CL118/EV/2016-12-07_20190401_20190401 |
|          |        |               |                        |                            |                       |                    |                                                                 |

Daugiau informacijos, koks tai dokumentas skaitykite "Dažniausiai užduodami klausimai" 6. Klausimas (dokumentų pavadinimai).

Informacija galima matyti prekės lygmenyje. Prekes galima išvardinti per kablelį "PR00022,PR00023".

## 7.4. "Persiųsti įvykius su klaidomis"

Šį mygtuką spaudžiame, jei po 15 minučių prisijungus prie GPAIS sistemoje nematome išsiųsto žurnalo įvykių, nors Directo sistemoje įvykiai pažymėti kaip išsiųsti.

Jei išsiųstiems įvykiams buvo grąžinta klaida "Incorrect time" arba "Pasvord expired", paspaudus šį mygtuką visi įrašai su šiomis klaidomis bus pakartotinai siunčiami į GPAIS.

#### 7.4.1. Išsiųsto žurnalo klaidų taisymas

Jei pateiktame žurnale pastebėjote, kad yra klaidų, greičiausias būdas jas ištaisyti yra prisijungus prie GPAIS sistemos arba atlikus kelis veiksmus Directo sistemoje.

Klaidų taisymas Directo sistemoje:

- Prisijungus prie GPAIS sistemos ištrinkite klaidingus įrašus;
- Atitvirtinkite dokumentus ir juos pakoregavus vėl patvirtinkite;
- Formuokite naują žurnalą tik toms prekėms, kurių informaciją koregavote.

#### 7.4.2. Kaip nutraukti žurnalo pateikimą

Jei paspaudėte mygtuką "Perkelti žurnalą į GPAIS sistemą", tačiau šį procesą norite nutraukti, išjunkite arba atnaujinkite ataskaitos langą. Siuntimas bus sustabdytas, t. y. nesiformuos įvykiai.

Tačiau, jei iki lango atnaujinimo/išjungimo įvykiai jau susikūrė, jie bus išsiųsti į GPAIS sistemą.

# 8. Tažniausiai užduodami klausimai

#### 8.1. Klausimas (simboliai):

#### 8.1.1. Prekės pavadinimas:

Prekės pavadinimas negali būti ilgesnis nei 100 simbolių.

Šį skaičių sudaro:

- Raidės;
- Tarpai tarp žodžių;
- Kiti skyrybos ženklai, pvz. ","

Pavadinimas iš duomenų lauko bus sutrumpintas iki 100 simbolių. Jeigu laukelis bus neužpildytas, pavadinimą Directo paims iš prekės kortelės laukelio PAVADINIMAS, kuris nėra trumpinamas ir tada prekė neįsikels į GPAIS.

| Pridėti laukai                       |   |                    |   |                     |
|--------------------------------------|---|--------------------|---|---------------------|
| Tipas                                |   | Turinys            |   | Parametras          |
| Svoris NETO, kg                      | ~ | 1 🗸                |   |                     |
| GPAIS Prekes tipas                   | ~ | prekinisVienetas 🗸 | ] | 2022-12-21 16:40:18 |
| GPAIS Prekes pavadinimas             | ~ |                    |   |                     |
| GPAIS Prekes svoris (kiekis Tonomis) | ~ | 0,0021             |   |                     |
| GPAIS Preke pradeta Tiekti Nuo       | ~ | 10.08.2022         |   |                     |
| GPAIS Preke: ar buitine yranga ?     | ~ | nenaudojama 🗸      | ] |                     |
| GPAIS preke: baterijos rušis         | ~ | nenaudojama 🗸      | ] |                     |
| GPAIS Preke: chemine sudetis         | ~ | nenaudojama 🗸      | ] |                     |
| GPAIS Preke: ar baterija imontuota ? | ~ | nenaudojama 🗸      | ] |                     |
| GPAIS Prekes klasifikacija           | ~ | nenaudojama 🗸      | ] |                     |
|                                      |   |                    | 7 |                     |

#### 8.1.2. Klausimas(svoris):

2025/08/18 23:02

Svoris gali būti nurodytas iki 6 skaičių išraiška.

🤛 Jei skaičių bus daugiau - į GPAIS sistemą prekė nebus įkelta.

#### 8.1.3. Klausimas (kiekis)

Į GPAIS galima teikti kiekį iki 6 skaičių po kablelio.

Tam reikia sukurti transporto parametrą:

- 1. Eikite į: NUSTATYMAI → BENDRI NUSTATYMAI → TRANSPORTO PARAMETRAI;
- 2. Susikurkite naują transporto parametrą su šiais požymiais:
- "TIPAS" GPAIS
- "KODAS" QuantityDecimalPlaces
- "PARAMETRAS 1" įrašome, kiek skaičių po kablelio traukiama į suminį žurnalą (nuo 0 iki 6).

| GPAIS        |                                                                                             |
|--------------|---------------------------------------------------------------------------------------------|
| TIPAS        | GPAIS                                                                                       |
| KODAS        | QuantityDecimalPlaces                                                                       |
| PARAMETRAS 1 | 2                                                                                           |
|              |                                                                                             |
| PARAMETRAS 2 |                                                                                             |
| PARAMETRAS 3 |                                                                                             |
| PARAMETRAS 4 |                                                                                             |
| APRAŠYMAS    | "PARAMETRAS 1" įrašome kiek skaičių po kablelio traukiama į suminį<br>žurnalą (nuo 0 iki 6) |

# 8.2. Klausimas (daugkartinėužstatinė / NEužstatinė, vienkartinėužstatinė / NEužstatinė):

Kaip Directo sistemoje nusirodyti šias pakuotes:

- 1. daugkartinėužstatinė;
- 2. vienkartinėužstatinė.
- 3. daugkartinėNEužstatinė;
- 4. vienkartinėNEužstatinė.

#### <u>Paaiškinimas:</u>

- 1. daugkartinėužstatinė;
- 2. vienkartinėužstatinė.

Directo sistemoje yra kaip atskiras pakuotės tipas, t. y. "GPAIS PrekinisVienetas Pakuotės tipas", kuriame atitinkamai pasirenkama pakuotė:

|   | GPAIS Prekes klasifikacija                           | ۷ | •                             |   |  |
|---|------------------------------------------------------|---|-------------------------------|---|--|
| I | GPAIS PrekinisVienetas Pakuotės tipas                | ۷ | •                             | J |  |
| C | GPAIS PrekinisVienetas Pakuotės: Organizacijos kodas | ۲ |                               |   |  |
|   | GPAIS PrekinisVienetas Pakuotės: Pakuotės kodas      | ۲ | daugkartineUzstatinePakuote   |   |  |
|   | GPAIS PrekinisVienetas Pakuotės: pakuočių skaičius   | ۲ | Vienkartine02statiner aktiote |   |  |
|   | GPAIS PrekinisVienetas Pakuotės: Pradėta Tiekti Nuo  | ۳ |                               |   |  |
|   | GPAIS PrekinisVienetas Pakuotės: Tiekta Iki          | ۳ |                               |   |  |
|   |                                                      | - |                               | 1 |  |

- 1. daugkartinėNEužstatinė;
- 2. vienkartinėNEužstatinė.

Šių pakuočių atskiro tipo nėra, todėl joms reikia rinktis "pvPakuotė" ir ties "GPAIS Pakuotė: Ar perdirbama?" bei "GPAIS Pakuotė: Ar vienkartinė?" nurodyti, ar tai perdirbama ar neperdirbama, ir tai vienkartinė ar daugkartinė pakuotė.

| GPAUS Prekinis Vienetas Pakuotes: Pradeta Tiekti Nu | 0 7                                   |
|-----------------------------------------------------|---------------------------------------|
| Pakuotés: Tiekta Iki                                | · · · · · · · · · · · · · · · · · · · |
| GPAIS Pakuotės tipas                                | pvPakuote                             |
| or so r assocre paraonimas                          |                                       |
| GPAIS Pakuotės kategorija                           | - arminePakuda                        |
| GPAIS Pakuotės rūšis                                | bulawrone                             |
| GPA/S Pakuotė: kiekis pakuotėje                     |                                       |
| GPAIS Pakuoté: Ar perdirbarna ?                     | * *                                   |
| GPAIS Pakuoté: Ar vienkartiné ?                     | т т                                   |
| GPAJS Pakuoté: Svoris                               | *                                     |
| GPAIS Pakuoté: Pradéta Tiekti Nuo                   | *                                     |
| GPA/S Pakuoté: Tiekta lki                           | *                                     |
| OF AUD F BRUDLES 2 (I) BS                           | pri anoua                             |
|                                                     |                                       |

# 8.3. Klausimas (Veiklos būdas "Išvežimas iš LR vidaus rinkos"):

Formuojant žurnalą, veiklos būdą "Išvežimas iš LR vidaus rinkos" Directo sistema pažymės automatiškai pagal pirkėjo kortelėje nurodytą PVM zoną.

Šis požymis užsipildys jei bus parinktos PVM zonos:

- 3 ES viduje 2;
- 4 ES viduje 3;

## 8.4. Klausimas (Duomenų importas iš Excel):

Duomenų laukus galima užpildyti importuojant informaciją iš Excel failo.

Importą galite atlikti patys jei turite importo modulį arba dėl jo importo kreipkitės į Directo kolektyvą el. paštu pagalba@directo.lt.

Žemiau pavyzdyje pavaizduota kaip turi atrodyti užpildytas Excel jei naudojama viena pakuotė.

Jei reikia informacijos apie antrą pakuotę – geltona spalva pažymėtus stulpelių pavadinimus kopijuojama į dešinę ir atitinkamai pildoma informaciją apie antrą pakuotę.

|   |          |                 | c           | ø        | 6             | F.         | G           | н                                    | 1                                      | a l        | κ          | L.          | м          | N             | 0          |
|---|----------|-----------------|-------------|----------|---------------|------------|-------------|--------------------------------------|----------------------------------------|------------|------------|-------------|------------|---------------|------------|
|   | OFFICTO  | GPAIS_ITEM_type | GPAIS_ITTM  | GPNIS_IT | GPAIS_ITEM_   | GPAIS_PACK | GRAIS_PACK_ | GPAIS_PADIC_kategorija               | GPAB_PACK_runh                         | GPAIS_PACE | GRAIS_PACK | GPAIS_PACE  | GPAIS_PACK | GRAB_PACK_    | GPAIS_PACE |
|   | PREMIS   |                 | pavadinima  | iM_wori  | pradetaTiekti | TYPE       | pavadinimas |                                      |                                        | kinkisPaka | perditan   | pieckartine | secris     | pradetaTiekti | tiektaiki  |
| 1 | RODAS    |                 | 4           | 4        | Nuo           |            |             |                                      |                                        | oteje      | a          |             |            | Nao           |            |
| 2 | PAVY2D45 | prekintsWenetas | Pavadinimas |          | 26.02.2005    | pyPakuote  | telpe       | CL138(1:2014-01-01/Prekine (pirmine) | CL330-12-2000-03-03/Plastikine pirmine | 1          | Talp       | Telp        | 6.000058   | 26.02.2016    |            |
| 2 |          |                 |             |          |               |            |             |                                      |                                        |            |            |             |            |               |            |
| 4 |          |                 |             |          |               |            |             |                                      |                                        |            |            |             |            |               |            |
| 3 |          |                 |             |          |               |            |             |                                      |                                        |            |            |             |            |               |            |
| 6 |          |                 |             |          |               |            |             |                                      |                                        |            |            |             |            |               |            |
|   |          |                 |             |          |               |            |             |                                      |                                        |            |            |             |            |               |            |

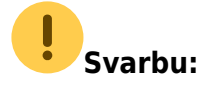

- Svoris informacija nurodoma Tonomis;
- Datos formatas jei reikia nurodyti datą, naudojamas formatas yra 1.1.2018

## 8.5. Klausimas (Sandėlis):

Jeigu norite, kad tam tikro sandėlio netrauktų į GPAIS ataskaitą, Jums reikia:

- 1. Einate: Nustatymai → Sandėlių sąrašas.
- 2. Paspaudę ant pasirinkto sandėlio kodo duomenų lauke "GPAIS: neformuoti žurnalo šiam sandėliui" pasirenkate "TAIP".

| ipas                |      |   |
|---------------------|------|---|
| iPAIS: neformuoti 🗡 | TAIP | ~ |

#### 8.6. Klausimas (dokumentų pavadinimai):

Dokumentai patenkantys į GPAIS žurnalą (raidės reiškia dokumento pavadinimą, o skaičiai - dokumento numerį):

- ARVE180000 sąskaitos dokumentas ;
- MAHA180000 nurašymo dokumentas ;
- LINV180000 inventorizacijos dokumentas ;
- LAH180000 pristatymo dokumentas ;
- SIS180000 prekių priėmimo dokumentas;
- TAG180000 grąžintų prekių dokumentas .

# 8.7. Klausimas (prekių grąžinimas jei grąžinama kita pakuotė):

- 1. Sukuriama prekės kortelė kurios informacija bus naudojama prekių grąžinimo metu, pvz. prekei "PR00021" grąžinimo metu bus naudojama prekė "PR00021\_GRAZINIMAS":
  - "PR00021\_GRAZINIMAS" prekės kortelėje reikia užpildyti visus reikiamus GPAIS laukus;
  - "PR00021\_GRAZINIMAS" prekės informacija turi būti pateikta GPAIS, t. y. ši prekė turi būti išsiųsta į GPAIS kartu suvisų kitų prekių sąrašu;
- Prekės kortelėje "PR00021" priskiriama prekė pagal kurią bus formuojami gražinimo atvejais įrašai GPAIS sistemai. Prekės kortelėje "PR00021" duomenų lauke "GPAIS: grąžinama prekė" (duomenų lauko kodas: GPAIS\_ITEM\_FOR\_RETURN) nurodome prekės kodą "PR00021\_GRAZINIMAS";
- Gražinimo atveju į GPAIS žiniaraštį informacija bus formuojama pagal "GPAIS: grąžinama prekė" duomenų lauke nurodytą informaciją;

|       | Į GPAIS sistemą visi kiekiai visada yra keliami teigiami. GPAIS sistema, kad tai gražinimas, žinos |
|-------|----------------------------------------------------------------------------------------------------|
| pagal | žurnalo stulpelio "gavimoBudas" informaciją. Pvz. grąžinimo metu atsispindės                       |
| "CL14 | 40:3:2017-02-22::Susigražinta".                                                                    |

| Nuo: 1.01 | 2019                      | ki 17.01.2019        | Ataskaitos veiksmas Zumalas | Prekés             | Prekés tipes.       | prekinisVienetas | GPAIS Prekės būklė.           | ATASKAITA |               |            |
|-----------|---------------------------|----------------------|-----------------------------|--------------------|---------------------|------------------|-------------------------------|-----------|---------------|------------|
| 0.0       | ukabi humula i OPAIS aist | erra 🕴 Parshattikeda | a subhidereis               |                    |                     |                  |                               |           |               |            |
| Poplar    | registracijosid           |                      | tiekimofilmkal              | lata gavirselludas |                     |                  |                               |           |               |            |
|           | 12345                     | PR00021              | 2019-01-16                  | CL140:12017-02-22  | Emportuota (ivežta) | CL118.DP3        | 2016-12-07:Didmenine prekyba  | 10        | ARVE1900004   | 2019-01-16 |
|           | 12345                     | PR00021_GRAZINIM     | NS 2019-01-17               | CL140:3:2017-02-2  | Susigražinta        | CL118/0P2        | 2016-12-07: Didmenine prekyba | 5         | 5 ARVE1900005 | 2019-01-17 |

## 8.8. Klausimas (Grąžinimai):

Directo sistemoje yra galimybė pasikeisti nustatymus taip, kad grąžintą kiekį sumuotų prie parduoto ir į GPAIS sistemą įkeltų galutinį rezultatą.

Grąžinimai turi būti įvesti per kreditines pardavimo sąskaitas.

Pvz.

- Parduota buvo: 200 vnt.
- Grąžinta: 100 vnt.
- į žurnalą kelsis: 200 100 = 100 vnt.

Jei norite, kad į žurnalą būtų sumuojama kreditinių pardavimo sąskaitų informacija Jums reikia:

- 1. Eikite į: NUSTATYMAI→BENDRI NUSTATYMAI→TRANSPORTO PARAMETRAI;
- 2. Susikurkite naują transporto parametrą su šiais požymiais:
- "TIPAS" GPAIS
- "KODAS" NegativeInvoices
- "PARAMETRAS 1" NO
- "PARAMETRAS 2" Parametras 1 laukelyje reikia nurodyti NO, jeigu reikia kad į žurnalą imtų neigiamus pardavimo sąskaitų kiekius

#### Po išsaugojimo, vaizdas sąraše turėtų atrodyti taip:

| Bendri nustatymai > Transporto parametrai > F2-Naujas |                |                          |                     |                                                                                |                      |                   |         |  |  |  |
|-------------------------------------------------------|----------------|--------------------------|---------------------|--------------------------------------------------------------------------------|----------------------|-------------------|---------|--|--|--|
| 😂 Atnaujinti 🖃                                        | Tuščia 💾 Išsau | ıgoti 🎤 Nustatymai 昌 Spa | usdinti 🖹 Eksportuo | ti j Excel                                                                     |                      |                   |         |  |  |  |
| Transporto p                                          | parametrai     |                          |                     |                                                                                |                      |                   |         |  |  |  |
| ATIDARYTI nr.                                         | >              | F2-Naujas Peržiūrėti     |                     |                                                                                |                      | Eilutės: 500      | > «     |  |  |  |
| NR. 🔨                                                 | TIPAS          | KODAS                    | PARAMETRAS 1        | PARAMETRAS 2                                                                   |                      |                   | Aprašyr |  |  |  |
| þ                                                     | gpa            | Q                        | Q                   | ٩                                                                              |                      |                   | Q       |  |  |  |
| 8                                                     | GPAIS          | prekinisVienetas         |                     | Parametras 1 laukelyje reikia nurodyti registracijos ID                        |                      |                   |         |  |  |  |
| 9                                                     | GPAIS          | apmokestinamasGaminy     | /S                  | Parametras 1 laukelyje reikia nurodyti registracijos ID                        |                      |                   |         |  |  |  |
| 10                                                    | GPAIS          | alyvosGaminys            |                     | Parametras 1 laukelyje reikia nurodyti registracijos ID                        |                      |                   |         |  |  |  |
| 11                                                    | GPAIS          | baterija                 |                     | Parametras 1 laukelyje reikia nurodyti registracijos ID                        |                      |                   |         |  |  |  |
| 12                                                    | GPAIS          | elektronineIranga        |                     | Parametras 1 laukelyje reikia nurodyti registracijos ID                        |                      |                   |         |  |  |  |
| 13                                                    | GPAIS          | transportoPriemone       |                     | Parametras 1 laukelyje reikia nurodyti registracijos ID                        |                      |                   |         |  |  |  |
| 14                                                    | GPAIS          | pakuote                  |                     | Parametras 1 laukelyje reikia nurodyti registracijos ID                        |                      |                   |         |  |  |  |
| 15                                                    | GPAIS          | SpecSuppliers            |                     | Parametras 1 laukelyje reikia nurodyti tiekėjų kodus, atskiriant ka            | ableliu              |                   |         |  |  |  |
| 16                                                    | GPAIS          | NegativeInvoices         | NO                  | Parametras 1 laukelyje reikia nurodyti NO, jeigu reikia kad į žurna<br>kiekius | lą imtų neigiamus pa | ardavimo sąskaitų | 7       |  |  |  |

#### 8.9. Klausimas (ypatingas tiekėjas):

Directo sistemoje suteikiama galimybė į GPAIS sistemą kelti ir Lietuvos tiekėjų informaciją jei tik yra toks poreikis.

Šių tiekėjų kodus reikia nurodyti transporto parametruose: NUSTATYMAI→BENDRI NUSTATYMAI→TRANSPORTO PARAMETRAI

- Parametro kodas: "SpecSuppliers";
- Atsidarykite parametro kortelę (spauskite ant parametro numerio);
- "PARAMETRAS 1" laukelyje per kablelį išvardinkite tiekėjų kodus, kuriuos informacija turi patekti į GPAIS sistemą:

## **GPAIS**

| TIPAS        | GPAIS                                               |  |
|--------------|-----------------------------------------------------|--|
| KODAS        | SpecSuppliers                                       |  |
| PARAMETRAS 1 | <u>TIEK1</u> ,1022,10004                            |  |
| PARAMETRAS 2 | Parametras 1 laukelyje reikia nurodyti tiekėjų kodu |  |
| PARAMETRAS 3 |                                                     |  |
| PARAMETRAS 4 |                                                     |  |
| APRAŠYMAS    |                                                     |  |

### 8.10. Klausimas (Kaip užpildyti elektros įrangą ir bateriją):

- Pirmame prekės tipe pasirinkite prekinį vienetą ir apsirašykite reikiamą informaciją bei pakuotes;
- Antrame prekės tipe apsirašykite arba bateriją (jei tai baterija), arba el. įrangą (jei tai el. įranga);

!

Jei turite elektros įrangą su įmontuota bateriją:

- Pirmame prekės tipe pasirinkite prekinį vienetą ir apsirašykite reikiamą informaciją bei pakuotes;
- Antrame prekės tipe apsirašykite el. įrangą;
- Trečiame prekės tipe apsirašykite bateriją.

Keliant informaciją į GPAIS sistemą persikels prekinis vienetas su pakuotėmis bei užsipildys atitinkamai el. įrangos bei baterijų žurnalai.

## 8.11. Klausimas (Kaip padaryti, kad tam tikri prekių tipai nesikeltų į GPAIS jei prekė importuota ir eksportuota):

Prekių tipus kurių informacija neturi būti keliama į GPAIS jei prekės buvo importuota į Lietuvą ir eksportuota į užsienio šalis reikia nurodyti transporto parametre, kurio kodas N0\_SALE\_FOR\_EU (NUSTATYMAI→BENDRI NUSTATYMAI→TRANSPORTO PARAMETRAI) "Parametras 1" laukelyje, per kablelį išvardinkite prekių tipus, pvz.:

alyvosGaminys, apmokestinamasGaminys, baterija, elektronineIranga, prekinisVienet as, transportoPriemone

| Transporto pa                       | irametrai |                              |                            |                                                                                                    |
|-------------------------------------|-----------|------------------------------|----------------------------|----------------------------------------------------------------------------------------------------|
| ATIDARYTI nr.                       | >         | F2-Naujas Peržiūrėti         |                            | Eilutės: 500 >                                                                                           |
| NR. ^                               | TIPAS     | KODAS                        | PARAMETRAS 1               | PARAMETRAS 2                                                                                             |
| þ                                   | gp        | NO_SALE_FOR_EU               | Q                          | ٩                                                                                                    |
| 17                                  | GPAIS     | NO_SALE_FOR_EU               | elektroninelranga,baterija | Parametras 1 laukelyje reikia nurodyti GPAIS prekės tipus, kurių pardavimų į užsienį nereikia deklaruoti |
| SĄSAJA VEIKSMAS<br>NR. Atidaryti do | okumentą  | Sąrašas bus rodomas iš karto |                            | Eilutès: 500 >                                                                                           |

Tikrinama pirkėjo kortelėje nurodyta šalis.

## 8.12. Kokie dokumentai patenka į GPAIS

Į GPAIS patenka visi sandėlį keičiantys dokumentai išskyrus prekių priėmimus ir judėjimus.

Gali patekti neigiami prekių priėmimai, jeigu priėmimo tiekėjo kodas nurodytas transporto parametre, kurio kodas NegativeStockReceipts.

Jei norite sukurti minėtą parametrą Jums eikite į:

```
NUSTATYMAI→BENDRI NUSTATYMAI→TRANSPORTO PARAMETRAI;
```

Susikurkite naują transporto parametrą su šiais požymiais:

- "TIPAS" GPAIS
- "KODAS" NegativeStockReceipts
- "PARAMETRAS 1" per kablelį išvardinkite tiekėjų kodus, kuriuos informacija turi patekti į GPAIS sistemą.

Sumos bus atvaizduojamos teigiamos

#### 8.13. Veiklos būdas

Galima priskirti kokrečius veiklos būdus pagal dokumentus:

Transporto parametras:

- Tipas GPAIS
- Kodas VEIKLOSBUDAS
- Parametras 1 nurodomas dokumento tipo kodas:
  - ARVE sąskaitos dokumentas;
  - MAHA nurašymo dokumentas;
  - **LINV** inventorizacijos dokumentas;

- LAH pristatymo dokumentas;
- SIS prekių priėmimo dokumentas;
- **TAG** grąžintų prekių dokumentas.
- Parametras 2 nurodomas vienas iš šių veiklos būdų:
  - Didmenine prekyba
  - Išvežimas iš LR vidaus rinkos per treciuosius asmenis
  - Išvežimas iš LR vidaus rinkos
  - Mažmenine prekyba
  - Nuotoline prekyba
  - Prekyba LR vidaus rinkai
  - Sunaudojimas savo reikmems

#### 8.14. Kokios prekės traukiamos į žurnalą?

į žurnalą patenka tik tų prekių SAND ID rezultatas, kurių tiekėjo kortelės laukelyje **Šalis** reikšmė ne **LT** arba tiekėjo kodas nurodytas transporto parametre kodu SpecSuppliers

#### 8.15. Netraukti į GPAIS žurnalą (dokumentai)

Transporto parametre galime nusrodyti, kad į GPAIS nebūtų traukiami inventorizacijos dokumentai: NUSTATYMAI→BENDRI NUSTATYMAI→TRANSPORTO PARAMETRAI

Transporto parametras:

- Tipas GPAIS
- Kodas **GPAIS\_NOT\_DOC**
- Parametras 1 įrašius LINV inventorizacijos dokumentai nebus traukiami į GPAIS ataskaitą

| Be | ndri nustatyr | mai > T | Fransport                  | parametrai                      |                    |                                |                 |        |          |
|----|---------------|---------|----------------------------|---------------------------------|--------------------|--------------------------------|-----------------|--------|----------|
| 0  | Grįžti 🗋      | Nauj    | as 省                       | Kopijuoti                       | Ŵ                  | Naikinti                       | lšsaugoti       | Būklė: | Pakeista |
| G  | PAIS          |         |                            |                                 |                    |                                |                 |        |          |
|    | TIPAS         |         | GPAIS                      |                                 |                    |                                |                 |        |          |
|    | KODAS         |         | GPAIS_N                    | OT_DOC                          |                    |                                |                 |        |          |
|    | PARAMETRA     | AS 1    | LINV                       |                                 |                    |                                |                 | 1      |          |
|    | PARAMETRA     | AS 2    |                            |                                 |                    |                                |                 |        |          |
|    | PARAMETRA     | AS 3    |                            |                                 |                    |                                |                 |        |          |
|    | PARAMETRA     | AS 4    |                            |                                 |                    |                                |                 |        |          |
|    | APRAŠYMA      | S       | " <u>PARAM</u><br>nebus tr | ETRAS 1" iraši<br>aukiami i GPA | us "LIN<br>IS atas | <u>IV" inventoriz</u><br>kaita | acijos dokument | ai     |          |

#### 8.16. Pakuočių rūšys (klasifikatoriai nuo 2022 m.)

**Ataskaitos veiksmas:** skiltyje galima pasirinkti kurias pakuočių rūšis norėsime naudoti prekės kortelėse:

- Pasirinkus Pakuočių rūšys iki 2022 bus galimybė pasirinkti prekės kortelėje klasifikatorius naudotus iki 2022 m.
- Pasirinkus Pakuočių rūšys nuo 2022 bus galimybė pasirinkti prekės kortelėje klasifikatorius naudotus nuo 2022 m.

Pasirinkus vieną iš aukščiau parinktų veimsų, į kitus filtrus neatsižvelgiama.

Aukščiau esantys veiksmai ištrina prekės kortelės duomenų lauko **GPAIS Pakuotes rušis** (kodas: GPAIS\_PACK\_rusis) reikšmę ir įkelia naują pasirinkimų sąrašą. Duomenų laukas paliekamas tuščias.

Veiksmas atnaujins galimų pasirinkimų sąrašą. Būtina peržiūrėti prekių korteles ir atitinkamai priskirti naujas reikšmes, jei jos pasikeitė.

Prekių korteles, kurios jau buvo perkeltos į GPAIS - naujas pakuočių rūšis būtina priskirti tiek GPAIS, tiek Directo sistemose.

– Veiksmas nepriklauso nuo jokių papildomų ataskaitoje parinktų filtrų

🤛 Veiksmas ištrina duomenų lauko požymį visose prekių kortelėse

From: https://wiki.directo.ee/ - **Directo Help** 

Permanent link: https://wiki.directo.ee/lt/yld\_aru\_firma?rev=1688384472

Last update: 2023/07/03 14:41

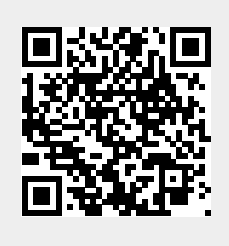